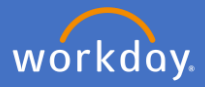

To record your COVID-19 Vaccination Certificate in Vaccinations, click on the COVID-19 Vaccination announcement on Workday's main page.

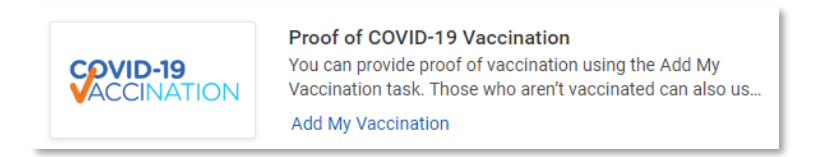

## Select Add My Vaccination.

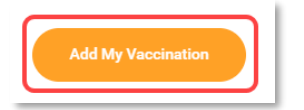

Select Vaccination Status.

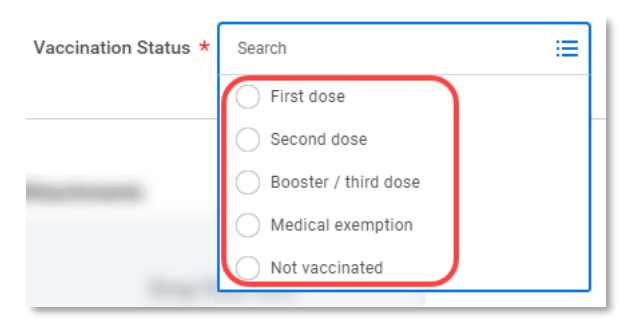

Add your COVID-19 Vaccination Certificate to *Attachments* by dragging and dropping or selecting the file from your drive. Note: an attachment is mandatory to complete the process.

| Attachments     |
|-----------------|
| Drop files here |
| or              |
| Select files    |

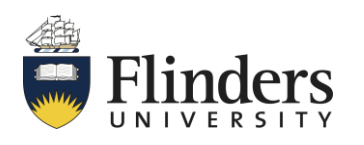

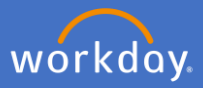

Select Vaccination Record in the Category field.

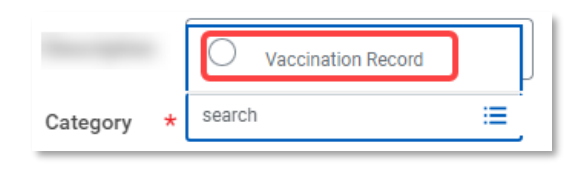

Click Submit.

| Submit Save for Later Cancel |
|------------------------------|
|------------------------------|

P&C will receive an action to validate and approve your request to add your vaccination certificate. If they require any additional information or have any queries, you will receive a notification to supply additional information.

On approval, you will receive a confirmation notification and will be able to view your updated vaccine certificate in your profile under the *Personal* section by selecting the *Vaccinations* tab.

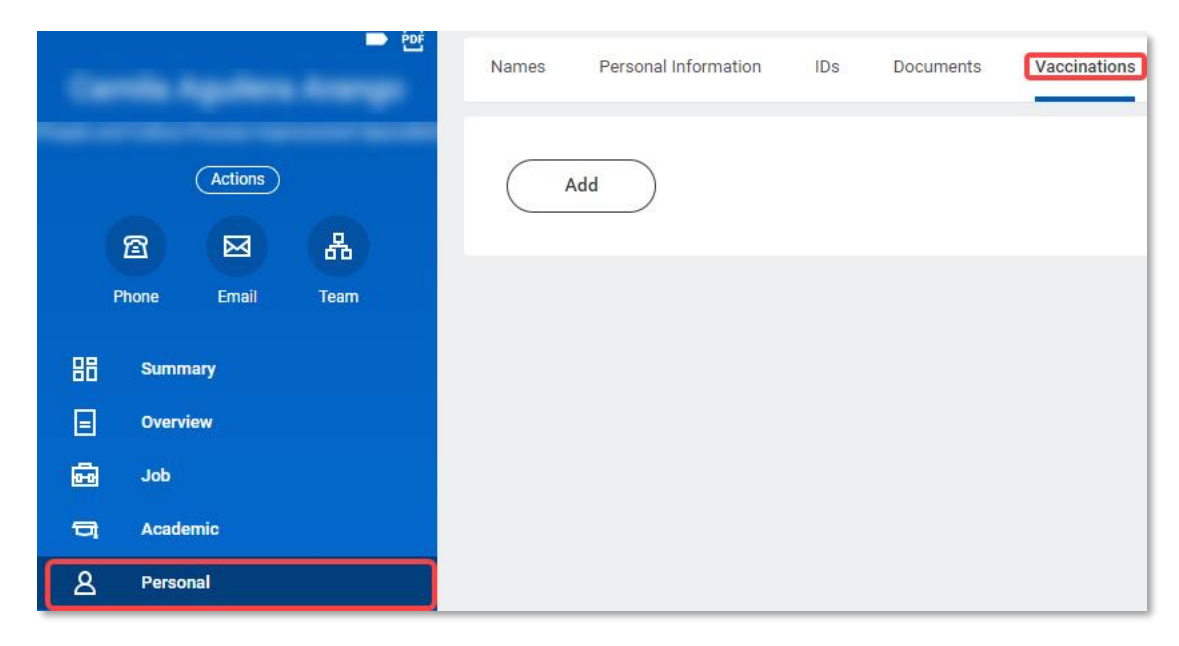

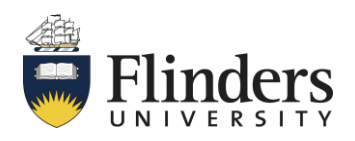

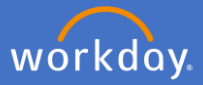

You can also upload your COVID-19 certificate by going to your Profile.

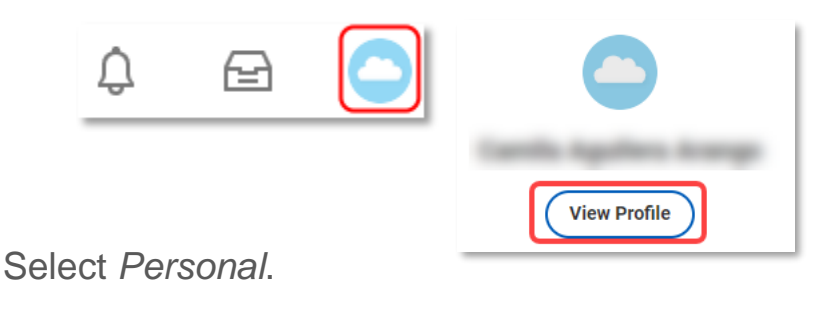

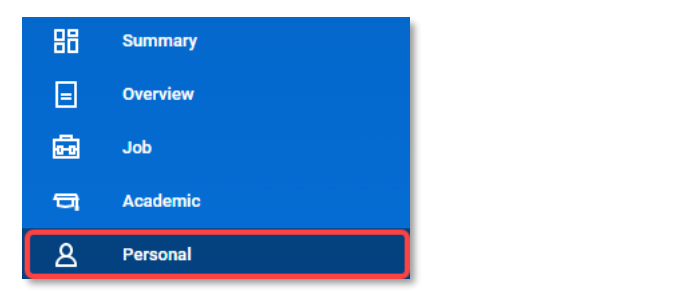

Click on Vaccinations, click on Add.

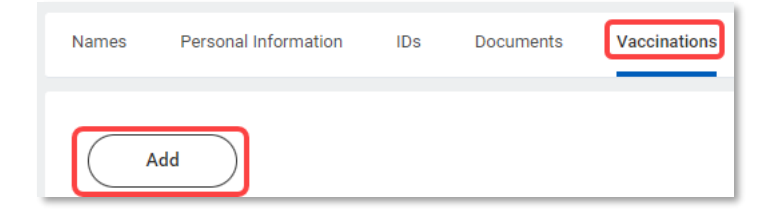

Select Vaccination Status.

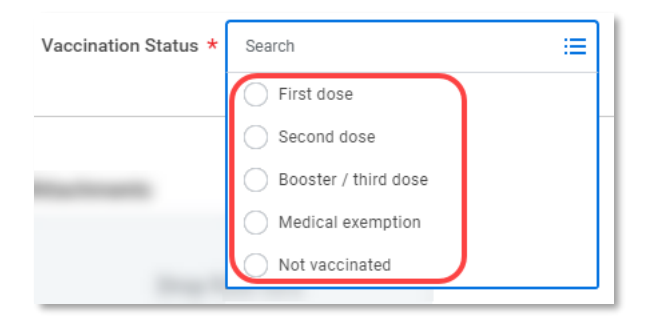

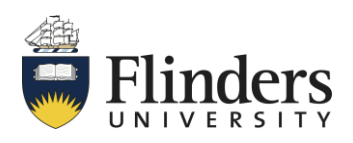

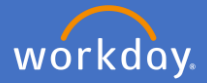

Add your COVID-19 Vaccination Certificate to *Attachments* by dragging and dropping or selecting the file from your drive. Note: an attachment is mandatory to complete the process.

| Attachments     |  |  |  |  |  |  |
|-----------------|--|--|--|--|--|--|
| Drop files here |  |  |  |  |  |  |
| or              |  |  |  |  |  |  |
| Select files    |  |  |  |  |  |  |

Select Vaccination Record in the Category field.

|          | 5 | Vaccination Record |   |
|----------|---|--------------------|---|
| Category | * | search             | = |
|          |   |                    |   |

Click Submit.

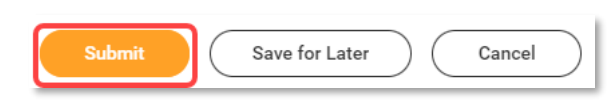

P&C will receive an action to validate and approve your request to add your vaccination certificate. If they require any additional information or have any queries, you will receive a notification to supply additional information. On approval, you will receive a confirmation notification and will be able to view your updated vaccine certificate in your profile under the *Personal* section by selecting the *Vaccinations* tab.

| Names | Personal Information | IDs | Documents | Vaccinations |
|-------|----------------------|-----|-----------|--------------|
|       |                      |     |           |              |

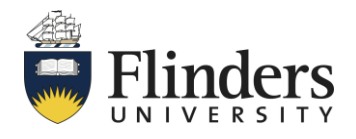